## Spark – User log in / registration journey

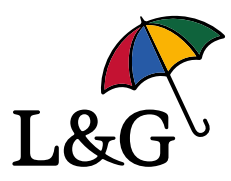

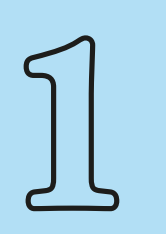

From 1st July employees can update or download the **Spectrum.Life** app.

They can also access **Spark** at **landg.spectrum.life**.

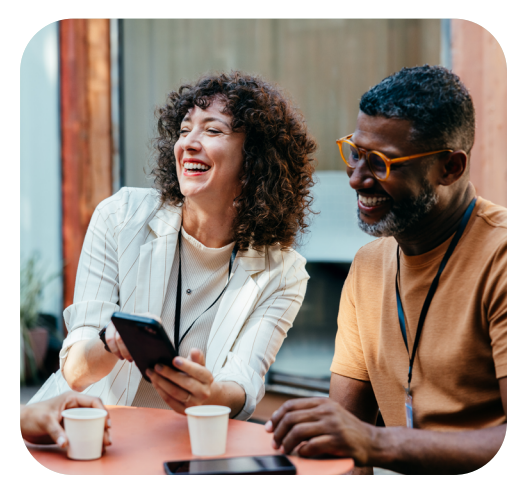

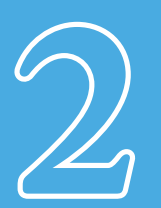

Once downloaded they're presented with an option to enter an email or access code. They should pick email.

Employees who have previously accessed using the **Be Well** code can enter any email address they want to register with.

Employees who registered using a unique company code, should use the email address they originally registered with.

Then hit Next.

| 4 spectrum.ine                                                                                                |         |
|----------------------------------------------------------------------------------------------------|---------|
| Digital health, mental health<br>and wellbeing. Whenever and<br>however you need us to work<br>and live well. | Sign in |
| Sign in with Emsil →<br>OR<br>Sign in with Access Code →                                                      | Next -> |
| Losed help signing in                                                                                         |         |

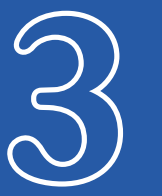

Employees who previously registered using a unique company code should now enter the password that they originally registered with, and will get instant access to all the **Spark** services.

Those who previously accessed the app with the **Be Well** code will be presented with more details to enter, as follows:

- First Name
- Last Name
- Organisation code
- Create a password
- Repeat password

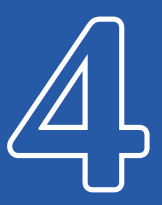

They should enter the details and the organisation code and then hit 'Sign Up'. They will then get access and can see all the new Spark services and features allocated to their organisation.

| spectrum.life |                                                                             |
|---------------|-----------------------------------------------------------------------------|
| Sign Up       |                                                                             |
|               | First name                                                                  |
|               | First name                                                                  |
| Ι.            | Last name                                                                   |
|               | Last name                                                                   |
|               | Organisation code 🚯                                                         |
|               | Organisation Code                                                           |
|               |                                                                             |
| ſ             | Password                                                                    |
|               | Password                                                                    |
|               | Password repeat                                                             |
|               | Password repeat                                                             |
|               | Must contain 8 characters minimum, 1<br>uppercase, 1 lowercase and 1 number |